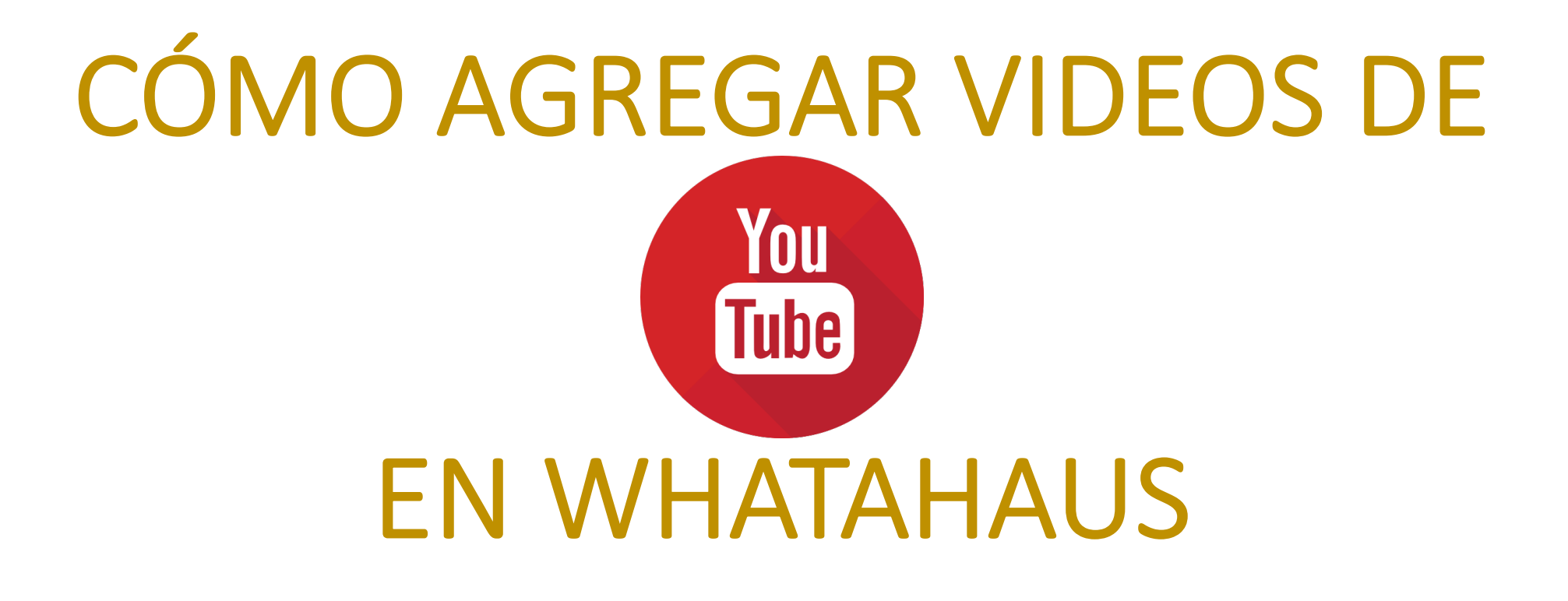

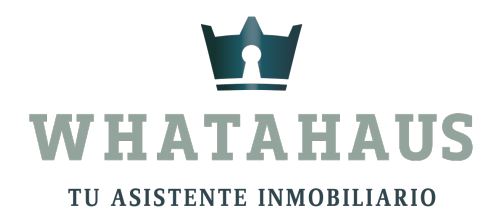

### **INDICACIONES**

- Esta herramienta sólo estará disponible para miembros Oro y Diamante
- Es importante que previamente ya tengas una cuenta de youtube desde donde subas todos los videos de tus propiedades

## Dirigete a Youtube, ubica el video que desees agregar a Whatahaus y dale clic en "Compartir"

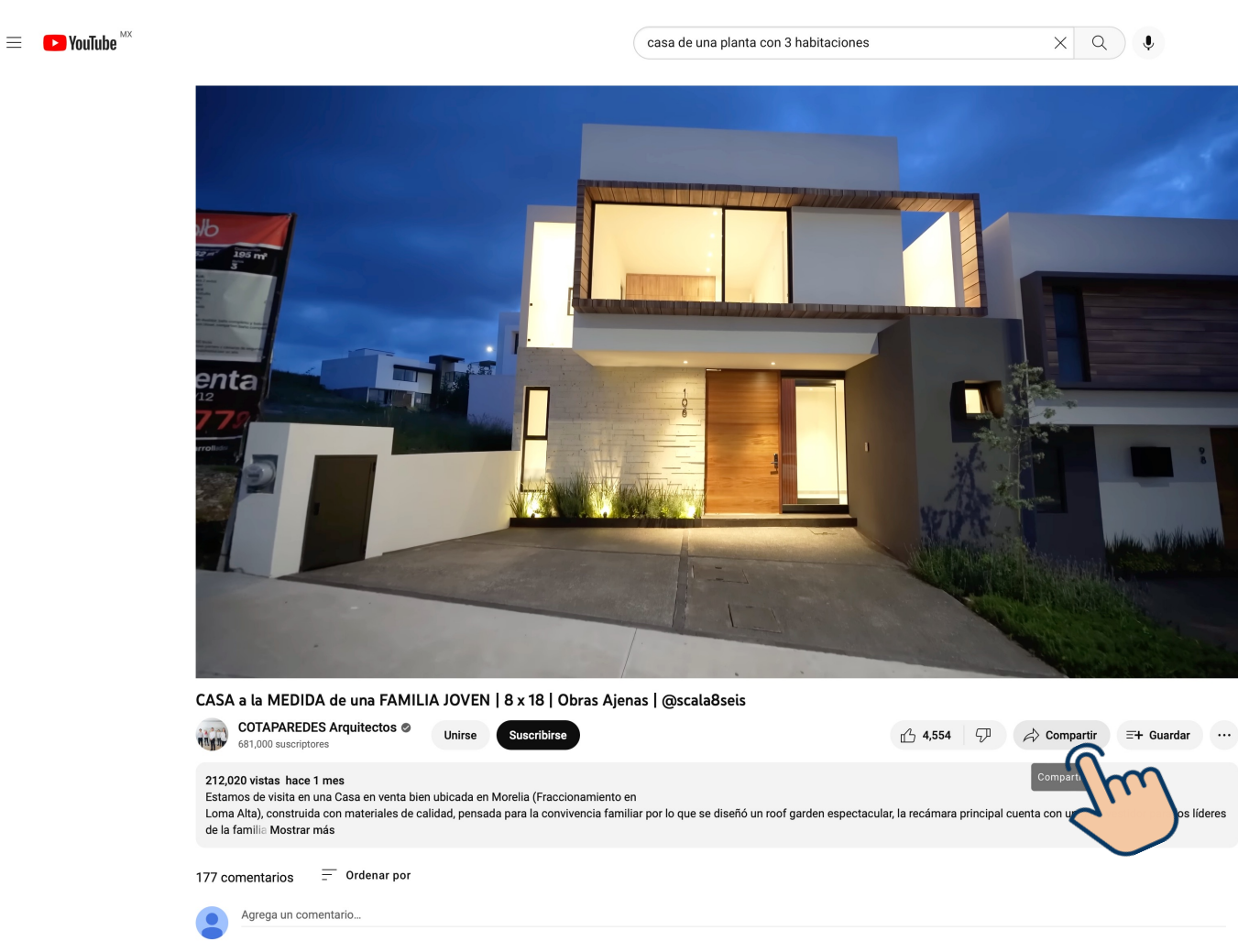

-

## Dale clic a "Copiar"

| AD 3 | Compartir  |                |          |         |                       | ×         |
|------|------------|----------------|----------|---------|-----------------------|-----------|
|      | <>         | Q              | f        | 9       |                       | TALK >    |
|      | Incorporar | WhatsApp       | Facebook | Twitter | Correo<br>electrónico | KakaoTalk |
|      | https://yo | outu.be/Os1I   | SI1zIOA  |         |                       | Copiar    |
|      | Iniciar    | <b>en</b> 1:09 |          |         |                       | Jm        |

Dirígete a Whatahaus para llenar los datos de la nueva propiedad que darás de alta, en los recuadros encontrarás la opción para agregar el link de Youtube. Ingresa el link ahí.

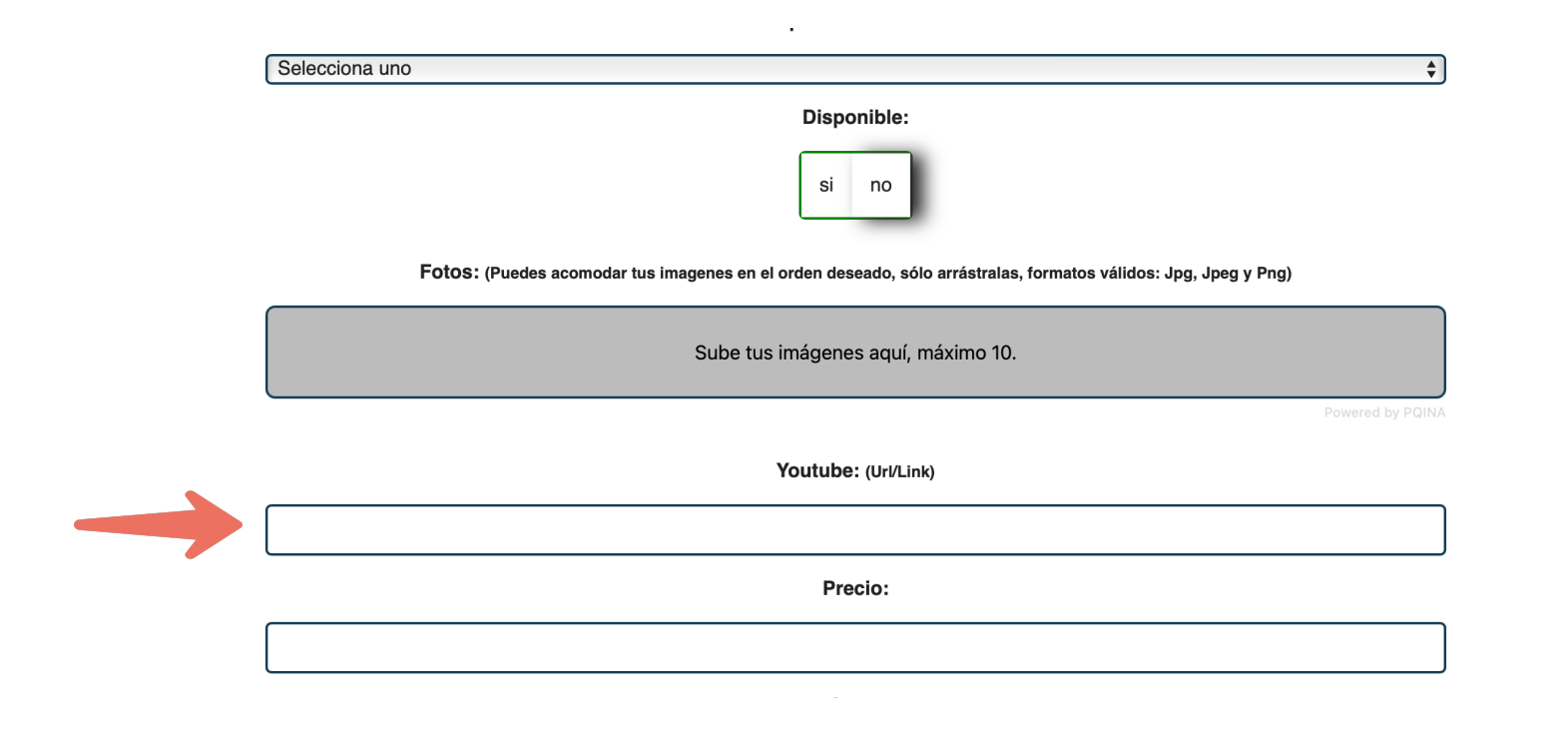

Una vez que concluyas con la información de tu nueva propiedad y le des clic en "Guardar", el icono de Youtube aparecerá debajo de la propiedad y con un solo clic podrás compartir el video a quien gustes.

## De igual forma, el video estará en el contenido de la infomación de tu propiedad.

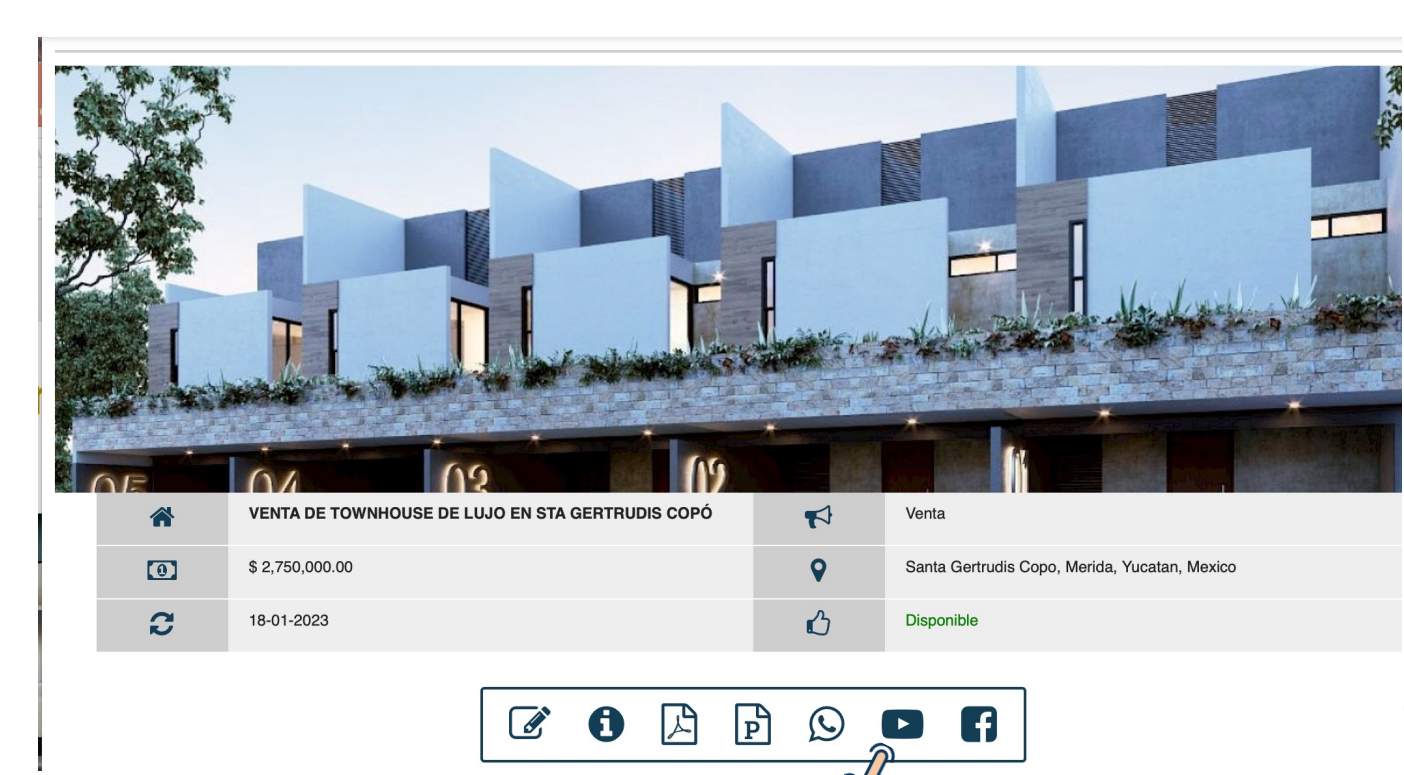

| VENTA DE TOWNHOUSE DE LUJO EN STA<br>GERTRUDIS COPÓ |                                   |                             |                         |  |  |  |  |
|-----------------------------------------------------|-----------------------------------|-----------------------------|-------------------------|--|--|--|--|
| ClaveWH:                                            | WHI270239                         | Creado<br>por:              | Usuario no<br>existente |  |  |  |  |
| Tipo de<br>Inmueble:                                | Casa, loft, th,<br>duplex o villa | Tipo de<br>Operación:       | Venta                   |  |  |  |  |
| Precio:                                             | \$ 2,750,000.00                   | País:                       | Mexico                  |  |  |  |  |
| Estado:                                             | Yucatan                           | Ciudad:                     | Merida                  |  |  |  |  |
| Colonia:                                            | Santa Gertrudis<br>Copo           | Código<br>postal:           | 97305                   |  |  |  |  |
| Dirección:                                          | PASADENA<br>STA<br>GERTRUDIS      | Plantas:                    | 3                       |  |  |  |  |
| Recámaras:                                          | 2                                 | Baños:                      | 3.1                     |  |  |  |  |
| Privada:                                            | Si                                | Alberca:                    | No                      |  |  |  |  |
| Estado:                                             | Nueva                             | Amueblada:                  | No                      |  |  |  |  |
| Superficie<br>de<br>Construcción                    | 193 m²                            | Medidas<br>del<br>Terreno:  | 5.85x15.70              |  |  |  |  |
| Superficie<br>del<br>Terreno:                       | 96 m²                             | Comisión<br>a<br>compartir: | 4 % Se divide<br>al 50% |  |  |  |  |
| Alias del<br>Propietario:                           | CONCEPTO<br>MB                    | Actualización               | 18-01-2023              |  |  |  |  |
| Disponibilida                                       | Disponible                        |                             |                         |  |  |  |  |
| Descripción:                                        |                                   |                             |                         |  |  |  |  |

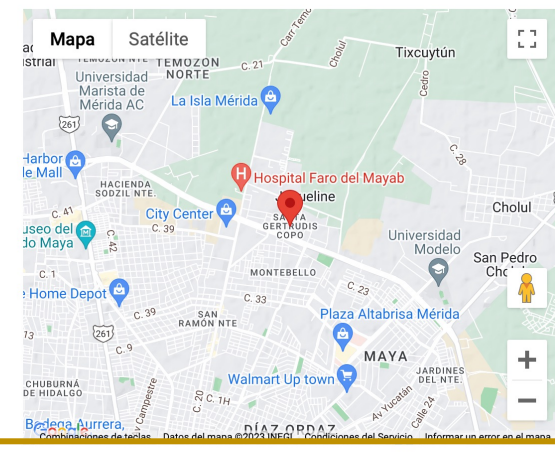

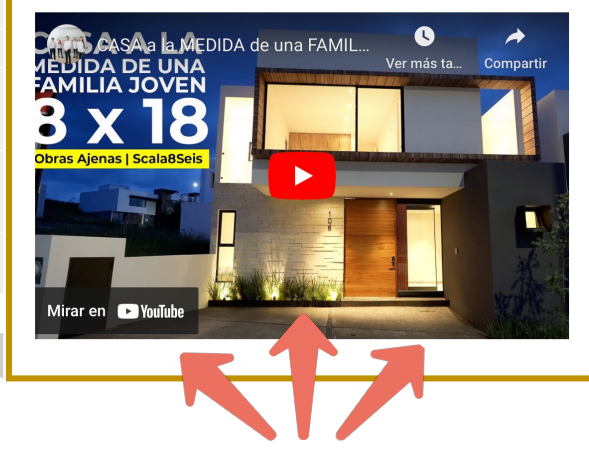

Si deseas agregar el video en una propiedad que previamente habías dado de alta, dale clic al ícono de "editar"

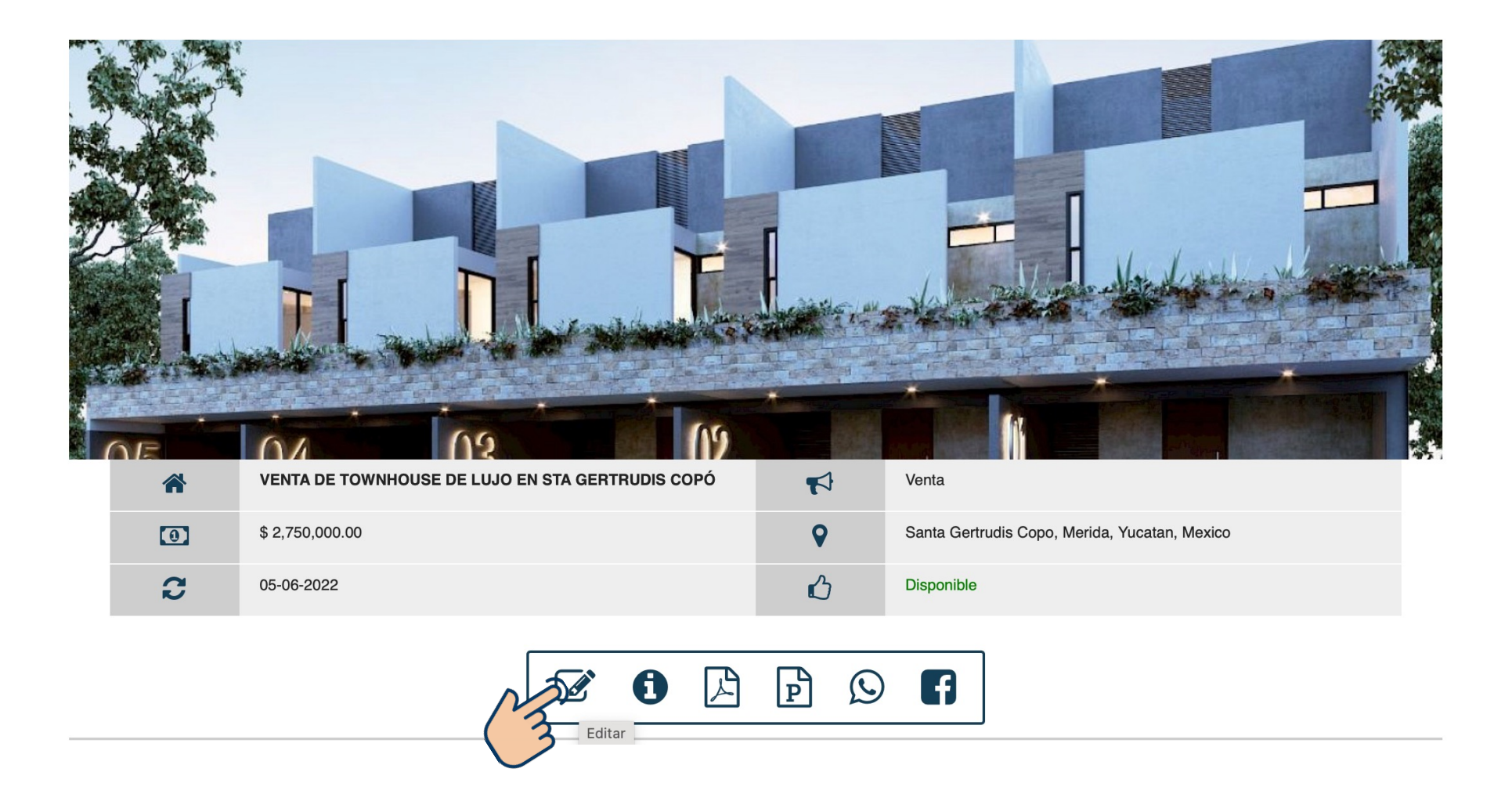

## Pega el link en el cuadro "Youtube" que se encuentra debajo de la sección de imágenes

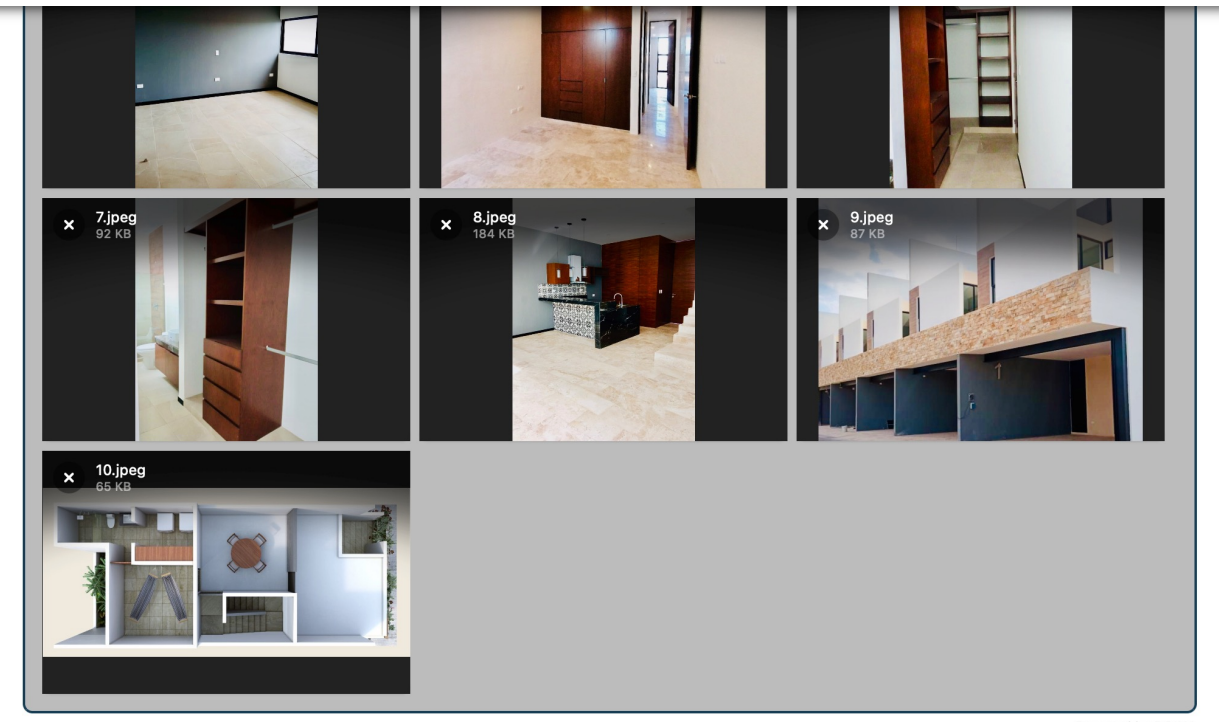

Powered by PQIN

Youtube: (Url/Link)

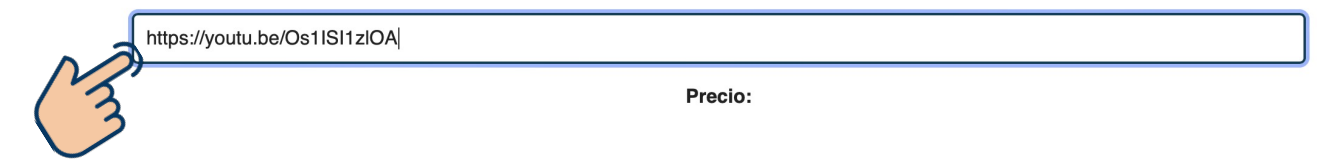

# Dale clic en "Guardar Cambios" al final de la página

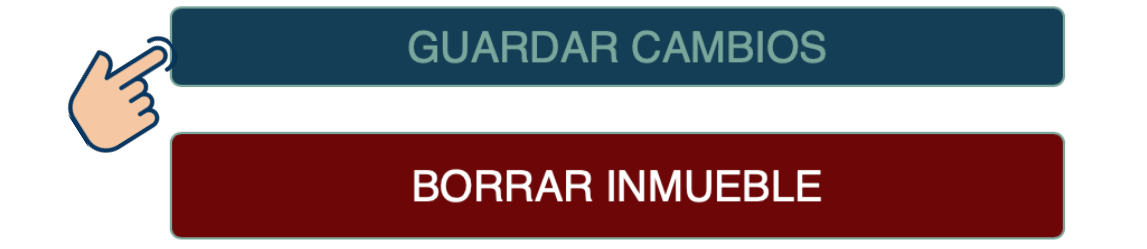

#### Y listo! ahora ya puedes complementar tus fichas con esta función y disfrutar de este beneficio que trae Whatahaus para ti!

ÉXITO